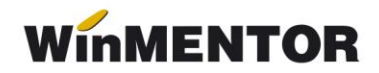

## Rupere de firmă

1. **Salvare de firmă** (Service > Diverse > Salvare/Restaurare > Salvare > Toată firma!)

| Salvare firma                                                                                                    |                                   |  |
|----------------------------------------------------------------------------------------------------|-----------------------------------|--|
| <ul> <li>Datele Iunii de Iucru</li> <li>Toata firma!</li> <li>Configurari liste</li> <li>Nomenclatoare EXPERT</li> <li>Fisierele din directorul DATA</li> </ul> |                                   |  |
| Apasa ALT-Q pentru a vedea progresul                                                                                                    |                                   |  |
| Salvare                                                                                                    | 🍋 Transmisie E-mail salvare veche |  |
| <b>I</b> e sire                                                                                                    | Tranamisia E mail ask ava suranta |  |

Fig. 1

**2**. În **Liste**, Service > Plăți/Încasări, se verifică dacă există necorelări la legături pierdute:

- Necorelări obligații cu plăți/încasări
- Plăți/Încasări cu legături pierdute

**3**. În **Date**, Service > Diverse > Creare firmă nouă din datele firmei curente.

| Noua firma va avea numele<br>?<br>Selecteaza noua luna de pornire<br>2022_05<br>2022_06 |        |
|-----------------------------------------------------------------------------------------|--------|
| Selecteaza nova luna de pornire                                                         |        |
|                                                                                         | Start! |
| 2                                                                                       |        |

Fig. 2

- 1. se completează cu noua firmă.
- 2. se alege luna de pornire pentru noua firmă

**4**. **Pe noua firmă**, în Constante generale > Funcționare > Constanta 10.19 *"Datele firmei provin prin rupere de firma de pe firma:"* (aici se va completa cu numele prescurtat al firmei din care s-a facut ruperea).

2